# **B**

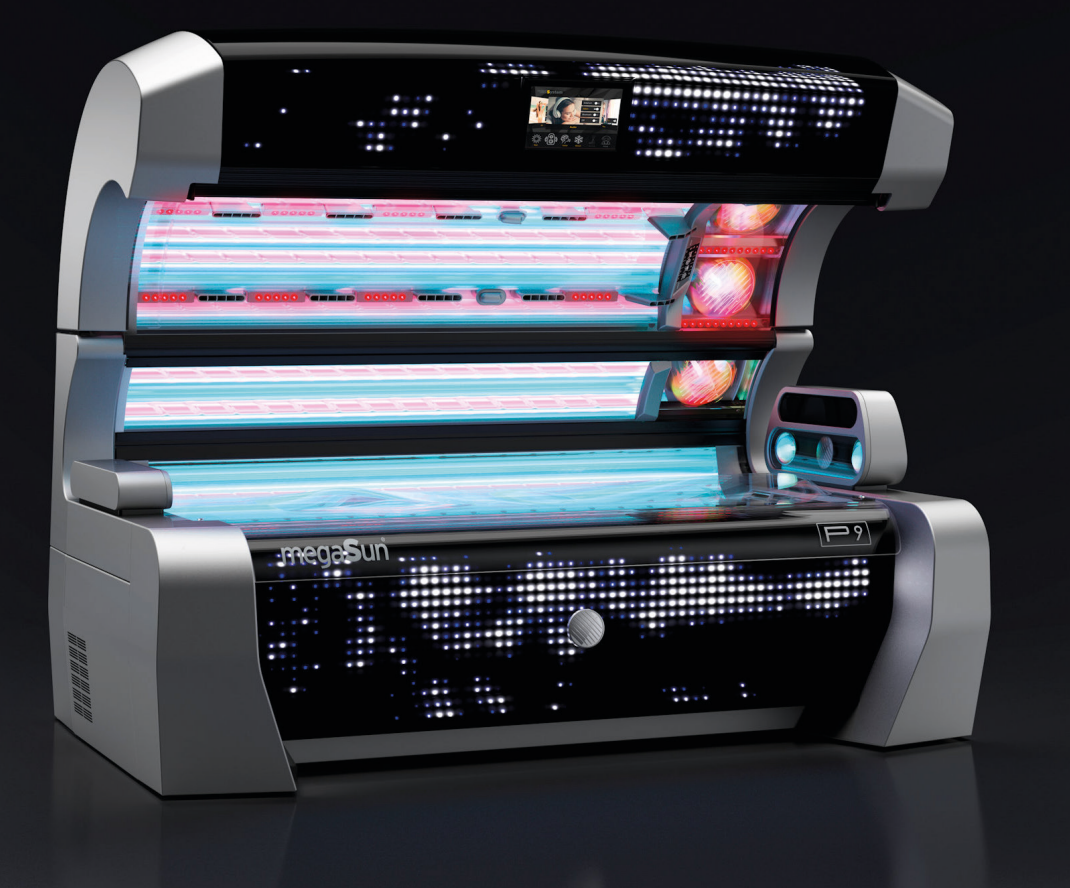

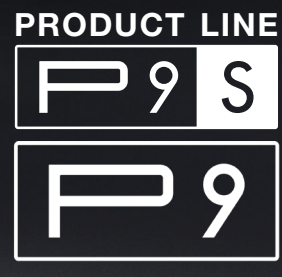

Design by STUDIO F·A·PORSCHE

# **TECHNICAL DOCUMENTATION**

# **MENU SETTINGS**

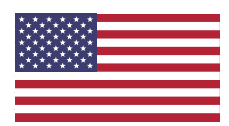

# **Copyright and Trademark**

## © Copyright 2020 KBL GmbH

This documentation only covers products manufactured by KBL GmbH. It must not be duplicated, photocopied, translated or stored without prior special consent by KBL GmbH. Duplication on electronic media or in a machine readable form, either in whole or in part, is also prohibited.

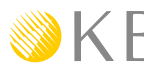

 $\bigotimes KBL$  is a registered trademark of KBL GmbH.

#### DISCLAIMER

All information given in this document correspond to the status quo at the date of publication but may be subject to changes. Therefore, we do not accept any liability for, nor do we guarantee the accuracy and/or completeness of the information.

### **EXPORT**

Technical equipment and versions of the devices are in accordance with the legal prescriptions of the respective country of destination. Export to the European Union of the KBL products, listed in this guide, or operation of the systems in these countries, are not permitted. KBL does not accept any manufacturers liability in case this direction is not adhered to. It is expressly pointed out that any violation of the export/operation prohibition will involve substantial risks of liability for the exporter and/or operator.

**ORIGINAL INSTRUCTIONS - MENU SETTINGS** Version: TD-MS-P9-5018-en-us Date: November 2020 Item no: 0100036710 Tanning device name [tech.]: 5018

MANUFACTURER **KBL GmbH** Ringstraße 24-26 · 56307 Dernbach · Germany

DISTRIBUTED BY (CONTACT) Specified in operating instructions

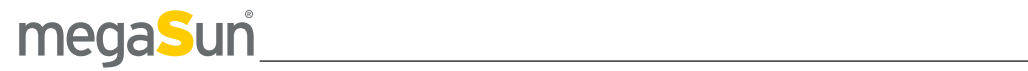

# Contents

| 1. General information                | 5 |
|---------------------------------------|---|
| 1.1 About these instructions          | 5 |
| 1.2 Safety signs                      | 5 |
| 1.3 Signal words                      | 5 |
| 1.4 Definitions                       | 6 |
| 1.5 Transport                         | 6 |
| 2. Safety notes                       |   |
| 2.1 General safety notes              | 7 |
|                                       |   |
| 3. Service mode                       | 8 |
| 3.1 Call up service menu start window | 8 |
| 3.2 Service menu - Start window       | 8 |
| 3.3 Service menu - Basics             | 9 |
| 3.4 Servicemenu - Overview            |   |
| 3.5 Service codes                     |   |
| 3.6 Service menu - Menu items         |   |

# 1. General information

# 1.1 About these instructions

This manual is intended for use by

- studio operator.
- qualified, trained and authorized service technicians.

Any person handling, mounting or servicing this tanning device must have read and understood these instruction. This manual describes tanning devices equipped with the maximum number of features. Keep this manual ready to hand at all times.

# 1.2 Safety signs

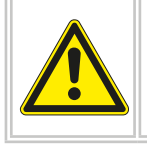

This symbol indicates that general hazards exist for the human health.

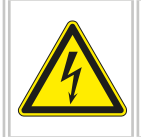

This symbol indicates that due to electrical tensions hazards exist to the human health.

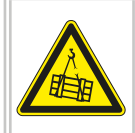

This symbol indicates that due to falling loads hazards exist to the human health.

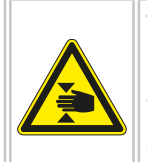

This symbol indicates the danger of pinching.

When assembling heavy components, you can pinch your fingers or hands.

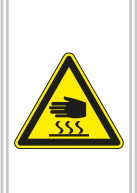

This symbol indicates the danger of burns from hot lamps and housing parts. If the tanning device was operated before being opened, lamps and housing parts may be hot.

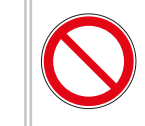

This symbol indicates that damages may occur at the tanning device, at the material or at the environment.

## Danger due to leakages.

The tanning device can be damaged by leaking connections.

• Slide the plastic tube **up to the stop** into the quick connector socket.

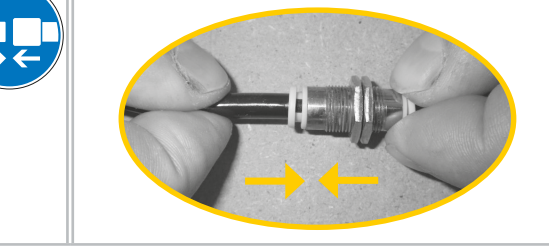

## **1.2.1 IMPORTANT INFORMATION**

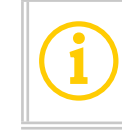

This symbol does not identify safety notices, but states information for a better understanding.

# 1.3 Signal words

# 🕂 DANGER

• Death or serious injury is imminent.

# WARNING

Death or serious injury is possible.

# 

• Moderate or minor injury is possible.

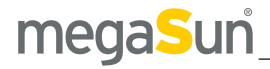

# 1.4 Definitions

## STUDIO OPERATOR

People who provide tanning devices to users on a commercial basis. The studio operator is trained to operate and maintain the tanning device. He is responsible for the proper operation of the tanning device as well as for compliance with the maintenance intervals.

# QUALIFIED, TRAINED AND AUTHORIZED SERVICE TECHNICIAN

Qualified and safety-trained specialist personnel of the manufacturer, or an outside company trained and authorized by the manufacturer for the installation and maintenance of KBL tanning devices.

# 1.5 Transport

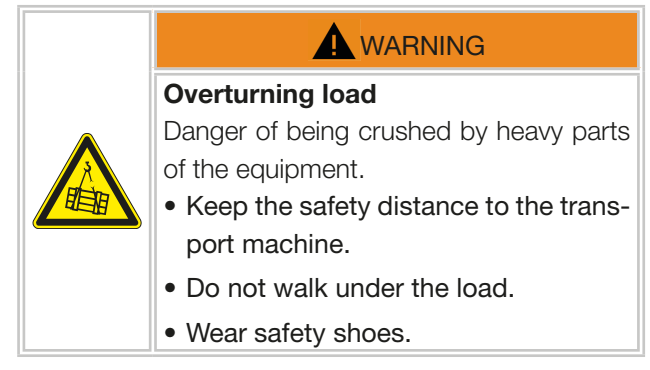

#### **1.5.1 TRANSPORT BY FORKLIFT TRUCK**

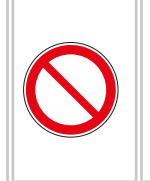

During transport the tanning device may be damaged when using forklift forks that are too short.

• Use only sufficiently long forks.

The tanning device is mounted on a pallet.

- Insert the forks carefully into the openings of the pallet.
- Lift the load by a few centimeters.
- Transport the load carefully to the place of installation.

#### **1.5.2 OTHER MODES OF TRANSPORT**

If a forklift truck cannot be used for transport, the tanning device must be partially disassembled and the parts must be transported individually to the place of installation, e.g. using a dolly. Depending on the weight of the components, lifting them might require several people.

# 2. Safety notes

# 2.1 General safety notes

- Follow all instructions given in this manual and all other documents enclosed with the tanning device. In addition, observe all relevant statutory provisions and regulations, also those applicable in the country of operation.
- The tanning device must only be installed and assembled by qualified, trained and authorized service technicians.
- Arbitrary modifications or conversions of the tanning device are not permissible.
- Observe all danger signs and safety notices attached to the tanning device.
- Safety notices must not be removed, and safety equipment must not be disabled or removed.
- The tanning device must only be operated when in perfect working condition.
- Never operate the tanning device with the outer covers or acrylic panes removed.
- This tanning device must be operated with an external timer that is listed in compliance with UL 917.

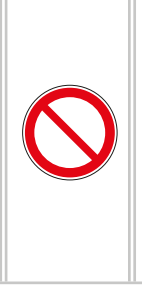

- The bed must only be opened with bed pane folded down.
- The canopy is not designed to carry additional loads. In particular, during installation the canopy must not be charged with additional loads.

If, at any point, you determine that the ESSENTAIL PERFORMANCE of the tanning device has been impaired (due to electro-magnetic interference or other causes), then terminate installation / operation and consult the factory before continuing. Before carrying out any work, the tanning device must be disconnected from the mains voltage.

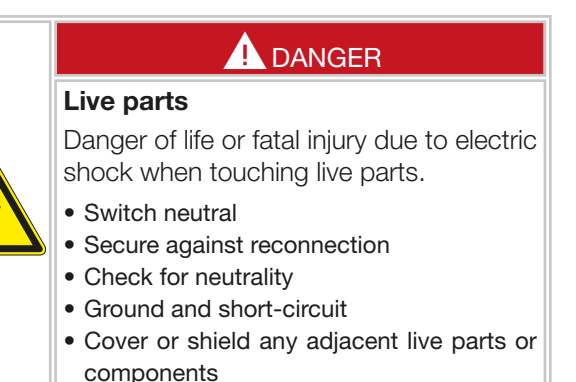

# 

## Hot device parts

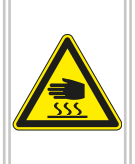

Danger of burns from hot lamps and housing parts. If the tanning device was operated before being opened, lamps and housing parts may be hot.

• Wait until the tanning device has cooled down.

## 

#### Danger of pinching

When assembling heavy components, you can pinch your fingers or hands.

- Wear assembly gloves.
- Be careful when handling heavy components.

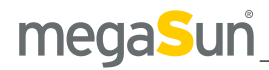

# **3. Service mode**

When the tanning device is in service mode, you can make the pre settings for operation in tanning mode, and you can have values concerning the operation of the tanning device displayed.

# 3.1 Call up service menu start window

# 3.2 Service menu - Start window

In standby mode, the service level is accessed by entering the factory CODE 1 "00000", the supplied CODE 2 or individually defined CODES.

There is one additional condition that must be fulfilled:

• No incoming signal from the coin-box system.

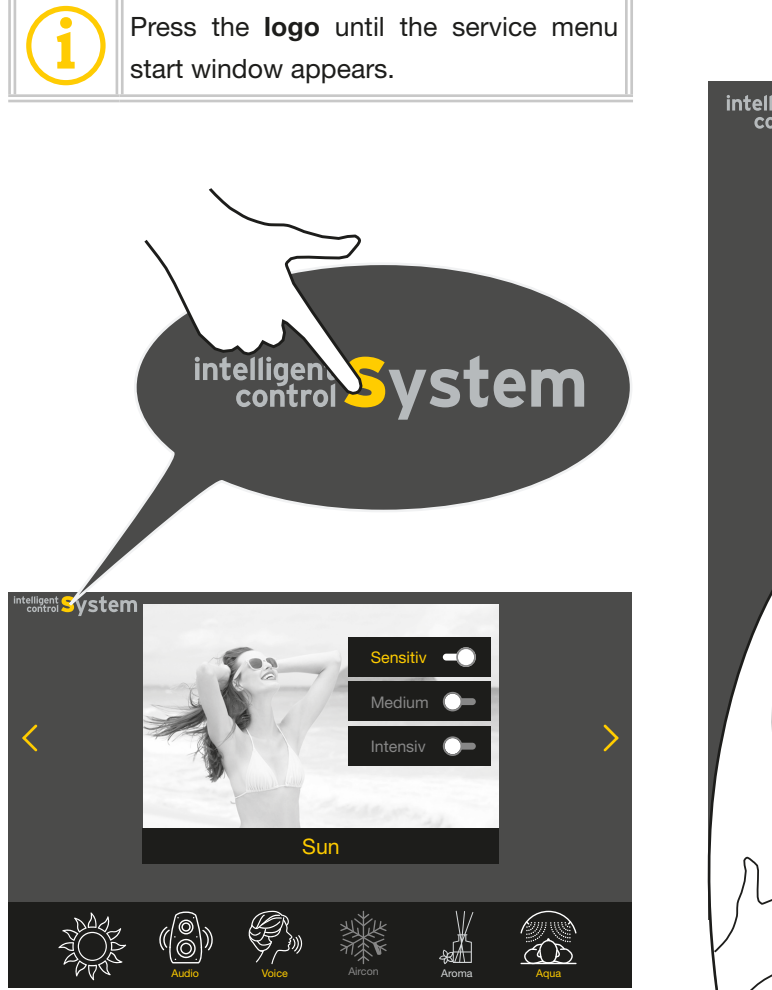

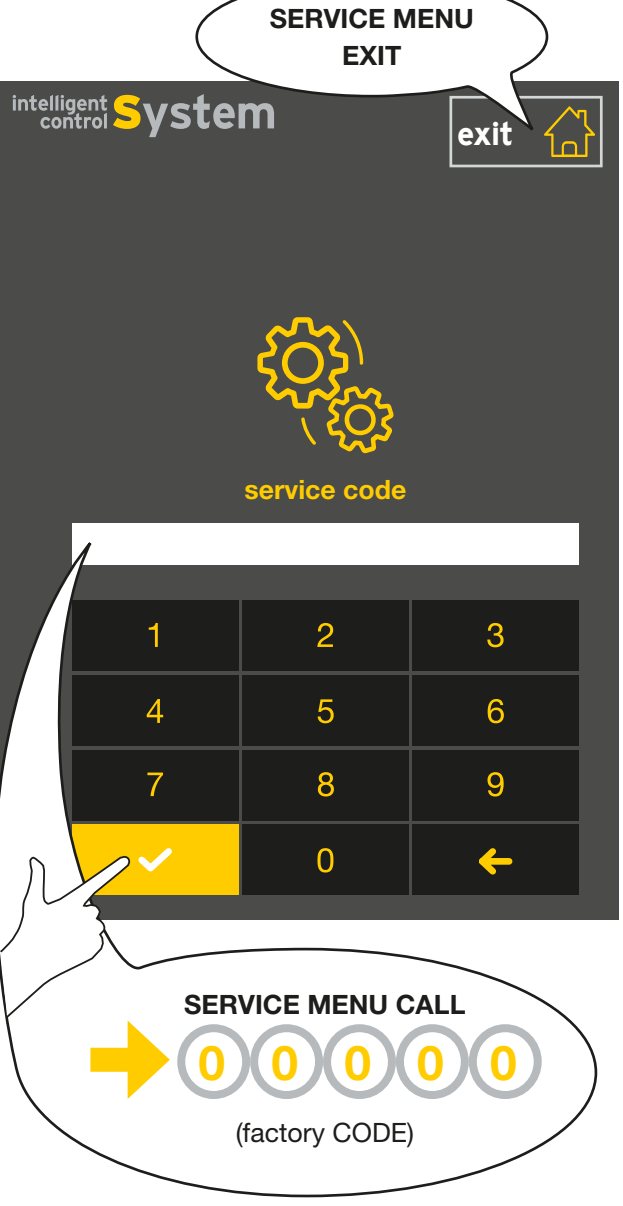

# 3.3 Service menu - Basics

The service menu is divided into the main menu and the function menu.

If you choose a menu item, e.g. "AUDIO", you will get access to all functions related to this item.

# 3.3.1 MAIN MENU

Quick navigation through the main group function bars using swipe gesture control.

Stepwise selection by touching the side arrow buttons.

## **3.3.2 FUNCTION MENU**

Quick navigation through the subgroups using the quick selection bar.

Stepwise selection by touching the side arrow buttons or using swipe gesture control.

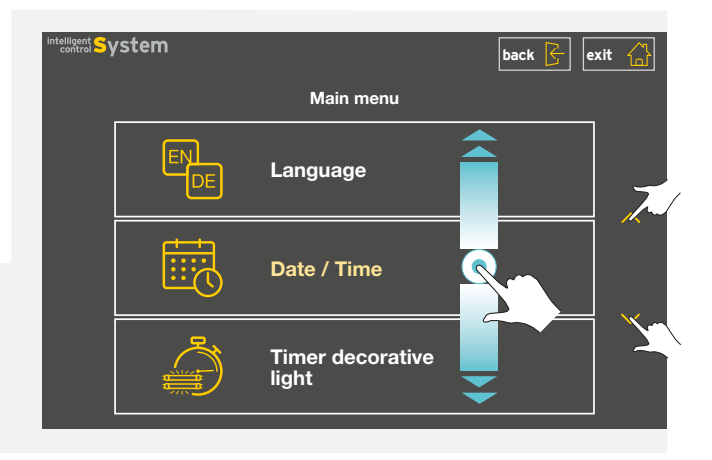

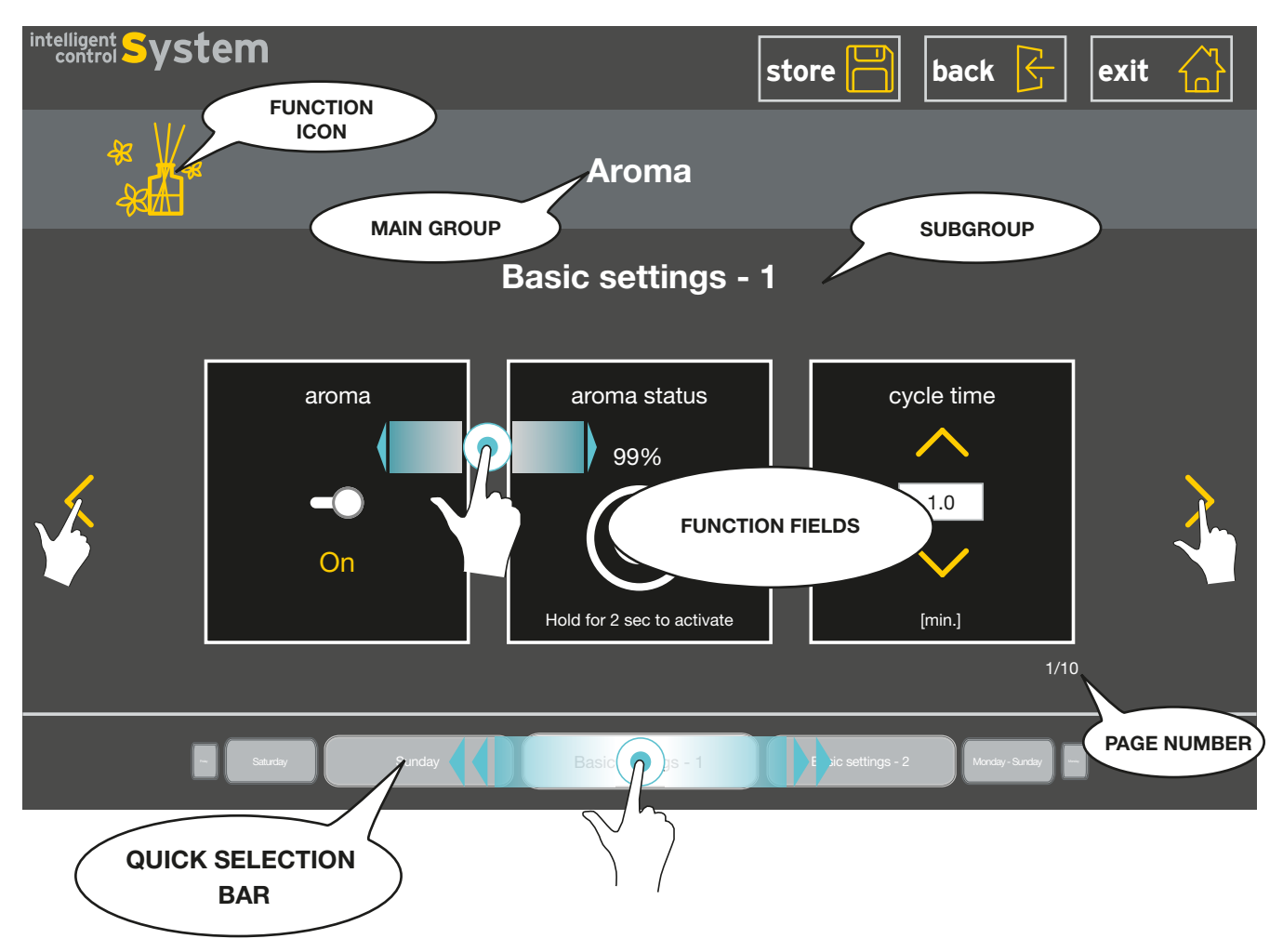

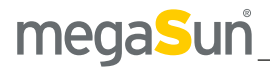

#### 3.3.3 SERVICE MENU - BASIC OPERATION

Touch the desired main group function bar in the main menu. The current selected function bar is highlighted.

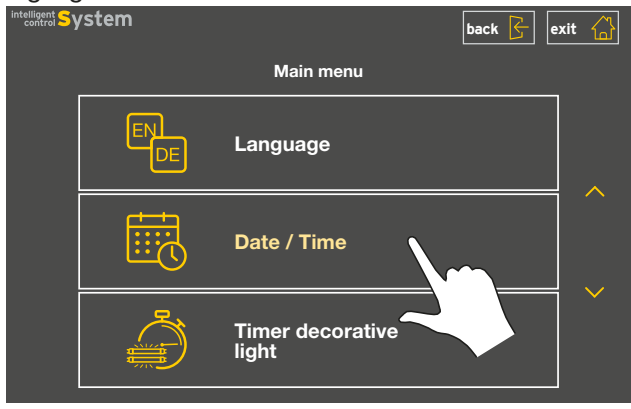

#### CHANGE SETTINGS (EXAMPLES)

Depending on the respective function, you can change values, select options and switch functions on or off.

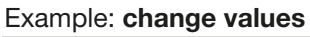

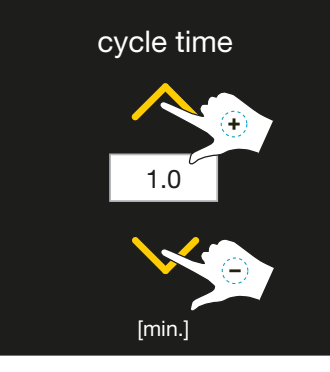

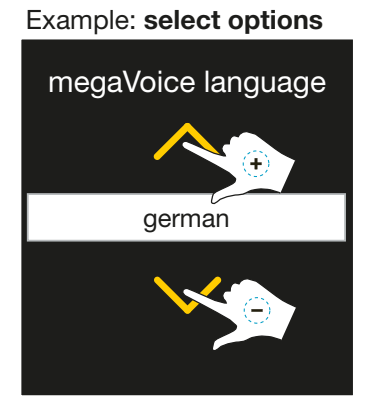

#### Example: Switch functions on or off

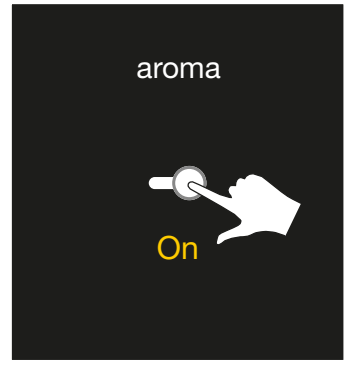

#### STORE, BACK & EXIT

Save your settings by pressing the STORE button. If you fail to do so, the system will not take over the changes you made. See also chapter "Service Menu - Timeout".

- By pressing the STORE button, you save all changes you have made in all menu items!
- The STORE button is only visible when a change has occurred.

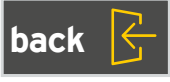

By pressing the BACK button you go back to the previous menu level.

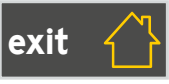

By pressing the EXIT button you exit the service menu.

## 3.3.4 SERVICE MENU - TIMEOUT

After performing your last operating action, you have 2 minutes left to save the changes you have made. Then, a prompt appears and all changes are automatically discarded after an additional 20 seconds

#### 3.3.5 SERVICE MENU - AUDIBLE SIGNALS

For user convenience the storage processes are acoustically acknowledged.

# \_mega<mark>S</mark>un

| KBL-7 P9                                                                                                    | 3.4 Servicemenu | - Overview                                                                                                    | VERSION: 1.51        |
|----------------------------------------------------------------------------------------------------|-----------------|----------------------------------------------------------------------------------------------------|----------------------|
| <ul> <li><b>LANGUAGE E</b></li> <li><b>VIDEO</b></li> <li>SETTINGS <ul> <li>Playlist start</li> <li>playlist end</li> </ul> </li> <li>PICTURE TIME <ul> <li>Playlist start picture time</li> <li>playlist end picture time</li> <li>playlist end picture time</li> </ul> </li> <li>Playlist end</li> <li>Elibrary <ul> <li>Upload</li> </ul> </li> <li><b>DATE / TIME</b> <ul> <li>Date</li> <li>Time</li> </ul> </li> </ul>                          |                 | VOLUME ADAPTION<br><sup>(3)</sup> Volume megaVoice<br><sup>(3)</sup> Volume studio<br><sup>(4)</sup> EQUALIZER STUDIO<br><sup>(4)</sup> EQUALIZER MP3<br><b>BLUETOOTH</b><br><sup>(4)</sup> <sup>(2)</sup><br><sup>(3)</sup> Name<br><sup>(4)</sup> Powerlevel<br><sup>(4)</sup> Powerlevel<br><sup>(4)</sup> Powerlevel<br><sup>(4)</sup> SETTINGS<br><sup>(4)</sup> aquaCool<br><sup>(4)</sup> Spray time<br><sup>(4)</sup> Oycle time | ient                 |
| DECORATIVE LIGHT<br><sup>(1)</sup> Dynamic light<br><sup>(1)</sup> Beauty booster                                                                                                    |                 | TEST & INITI                                                                                                    |                      |
| <ul> <li>MAXIMUM TANNING TIME</li> <li>OPERATING HOURS</li> <li>Ib Total</li> <li>Tubes</li> <li>Tubes</li> <li>Facial tanner</li> <li>Number of sunbaths</li> </ul> PRESELECTION BASIC SETTINGS - 1 <ul> <li>UV Typ</li> <li>Audio</li> <li>megaVoice</li> </ul> BASIC SETTINGS - 2 <ul> <li>Aircondition</li> </ul>                                                                                                    |                 | AROMA<br>BASIC SETTINGS - I<br>(1) Aroma<br>(2) Aroma status<br>(3) Cycle time<br>BASIC SETTINGS - II<br>(4) Aroma cabin automatic<br>(5) Aroma cycles per hour<br>(5) Testcycle<br>(5) TIMER AROMA<br>AIRCON / VENTILATION<br>(6) Aircondition<br>(6) Start level body fan                                                                                                    |                      |
| B Aroma     Avoma     aquaCool     AUDIO     B     A     MP3     B     MP3 - intern                                                                                                    |                 | UV      ERVICE     FACTORY RESET     OF Factory reset                                                                                                    | 2                    |
| <ul> <li>(a) MP3 - external / bluetooth</li> <li>(b) USB MP3</li> <li>STUDIOMUSIC</li> <li>(c) Studio</li> <li>(c) No. of channels</li> <li>(c) BCD - / Pulse - Code</li> <li>MEGAVOICE</li> <li>(c) megaVoice</li> <li>(c) megaVoice language</li> <li>MUSIC NON-STOP</li> <li>(c) Music non-stop</li> <li>(c) Source music non-stop</li> <li>(c) VOLUME</li> <li>(c) Volume tanning</li> <li>(c) Volume standby</li> <li>(c) Max. volume</li> </ul> |                 | <ul> <li>(2) Reboot</li> <li>(3) SERVICE-CODE LEVEL I</li> <li>(4) SERVICE-CODE LEVEL II</li> <li>(5) SOFTWARE</li> <li>(6) FIRMWARE</li> <li>(6) SERVICE MODE</li> <li>(7) Service without tanning</li> <li>(8) Service with tanning</li> <li>(9) INTERIOR DISPLAY</li> <li>(9) SOLARIUM IDENTIFICATION</li> <li>(7) X-CODE</li> <li>(7) TOUCHSCREEN TEST</li> <li>(7) EVENTLOG</li> </ul>                                              | egge<br>coge<br>coge |

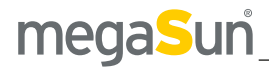

# 3.5 Service codes

# 3.5.1 SERVICE-CODE LEVEL 1

Access to the service menu start window is protected by CODE 1. When delivered, this CODE is **00000**. Optionally, the factory-set protection can be replaced by an individual CODE in the service menu, item

> <u>SERVICE/Service-Code Level 1</u> <

## 3.5.2 SERVICE-CODE LEVEL 2

Some menu items are protected by CODE 2. Each tanning device has its own CODE 2.

You will receive your CODE 2 (Service Code Level 2) with the tanning device documentation.

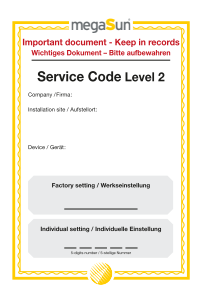

Optionally, the factory-set CODE 2 can be supplemented by an individual CODE 2 in the service menu, item

> <u>SERVICE/Service-Code Level 2</u> <

Access to the service menu start window can be done directly with the CODE 2. In this case all CODE 2 protected menu items are immediately activated.

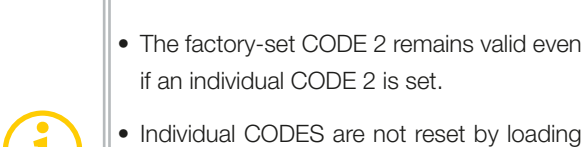

- Individual CODES are not reset by loading the factory settings.
- The one-time input of CODE 2 immediately activates all protected menu items.

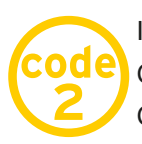

In the following chapter, you will recognize CODE 2 protected menu items by the CODE 2 logo.

# 3.6 Service menu - Menu items

- In order to avoid operating errors, read through the <u>service menu - basics</u> at the beginning of this section.
- Remember to save the settings with **STORE**!

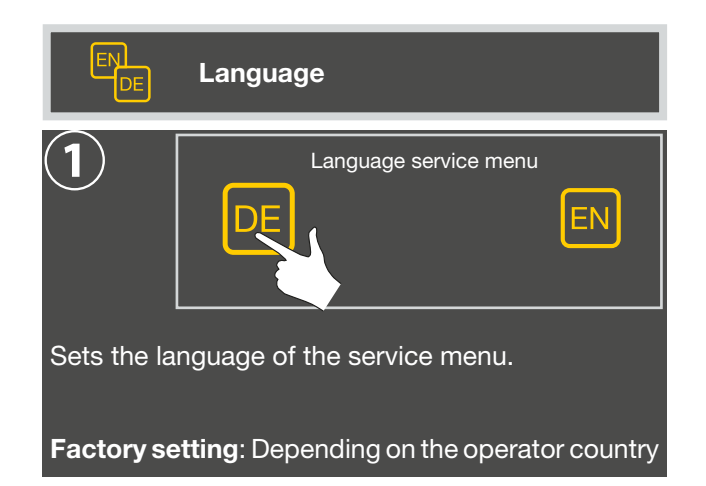

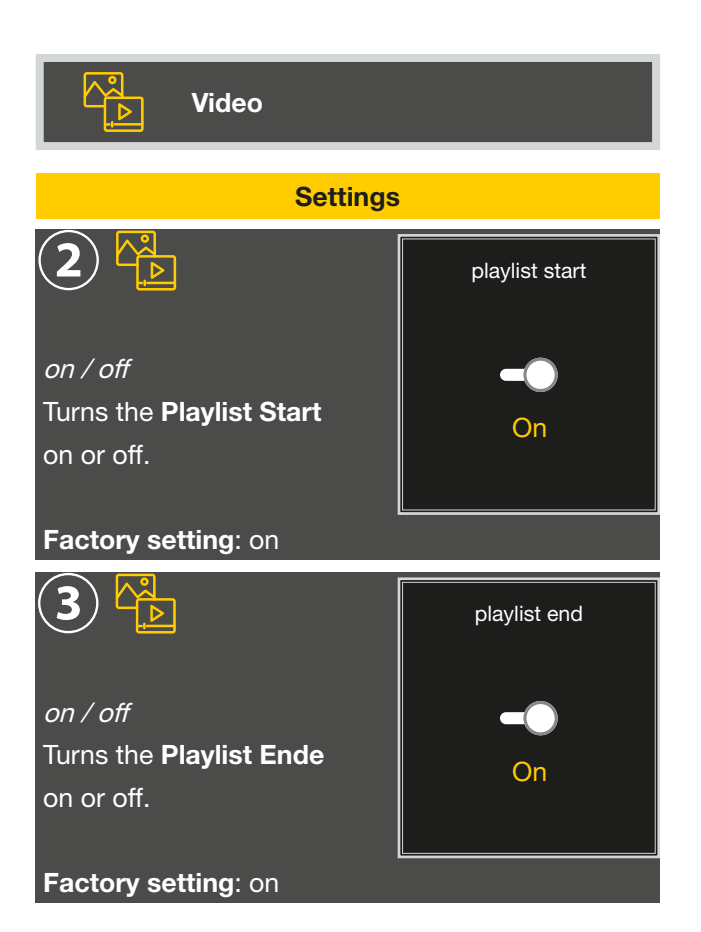

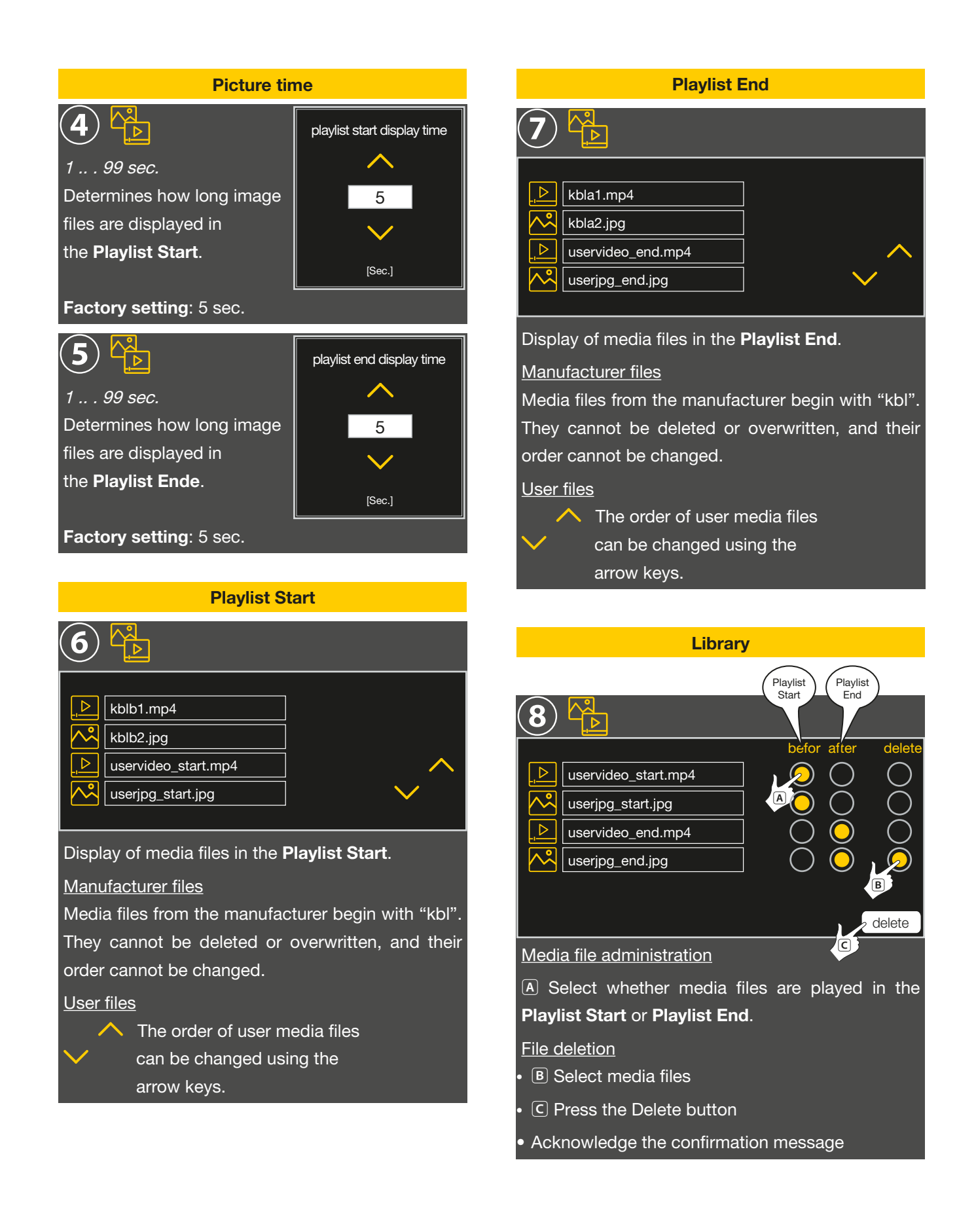

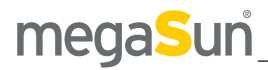

# Preparing media files for upload

#### Supported file formats

9

.⊳

 $\sim$ 

 $\sim$ 

uservideo\_start.mp4

uservideo\_end.mp4

userjpg\_start.jpg

userjpg\_end.jpg

Uploading media files.

/intelliSun/media

All media files in the folder

▷ -> Video file in mp4 format,

maximum resolution 1280 x 800

🕂 -> Picture file in jpg format,

maximum resolution 1280 x 800

- · Copy media files to a USB stick in the folder structure /intelliSun/media.
- Open the bench of the tanning device.
- Open the protective cover and connect the USB stick.

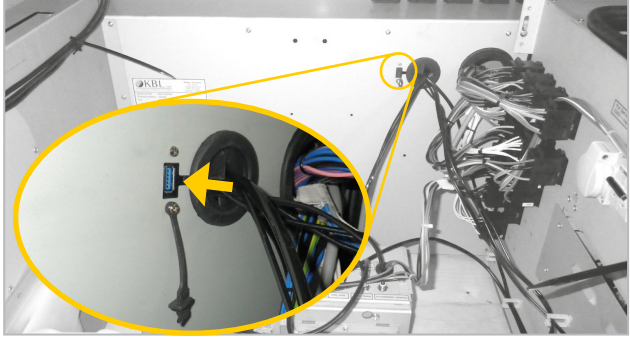

Upload

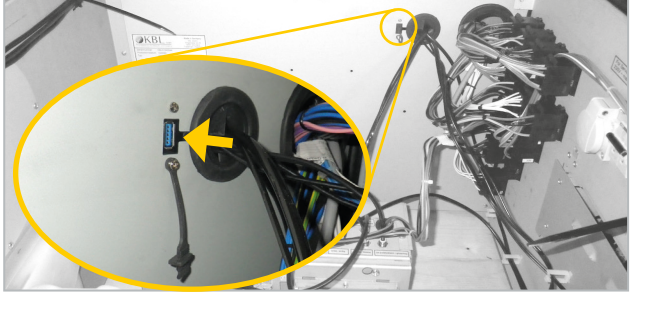

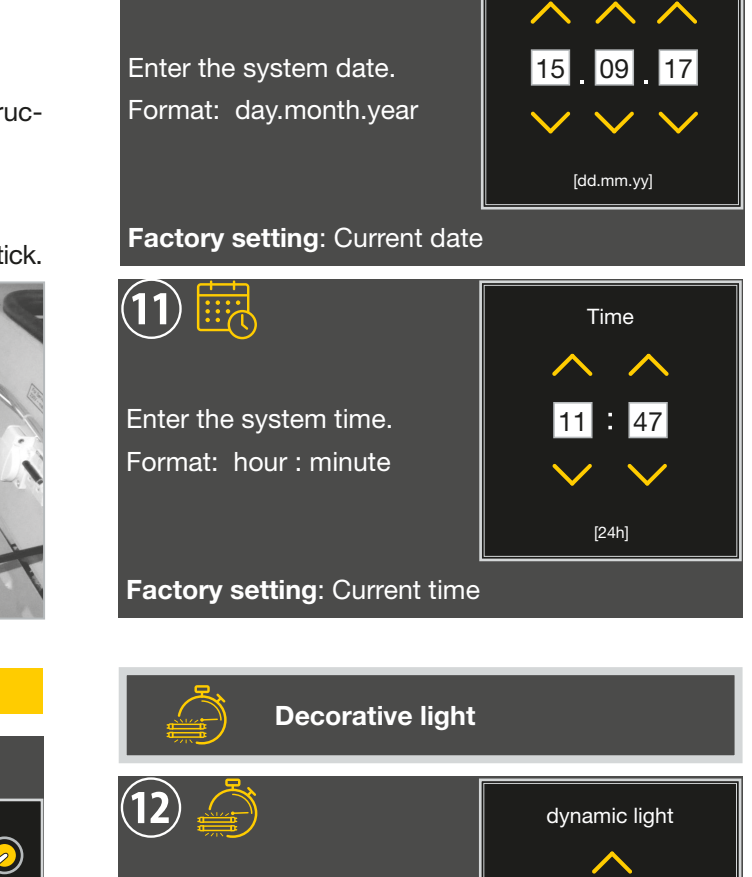

Date / Time

Date

show 11

beauty booster

off

(10) 📆

show 01 .. . 25 / off Select the desired lightshow effect.

Factory setting: off

on / off Activates and deactivates beautyBooster.

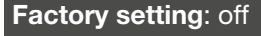

This process may take some time depen-

Uploaded files are automatically shown in the library.

Upload

A Select the desired media files. **B** Upload files. ding on the data volume.

on your USB stick are displayed here.

#### Switching phases decorative lighting

The menu item *Decorative light* offers you two switching cycles (A and B) for each day of the week.

### **NOTE - SWITCHING CYCLES**

Using the setting "monday-sunday", the switching cycle will be the same for each day of the week.

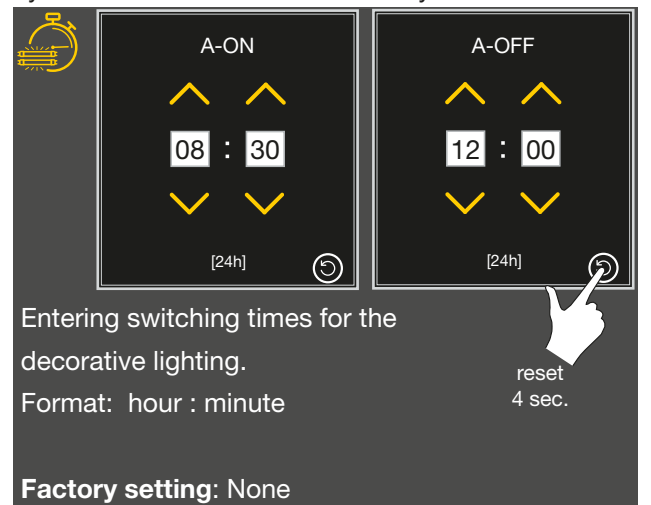

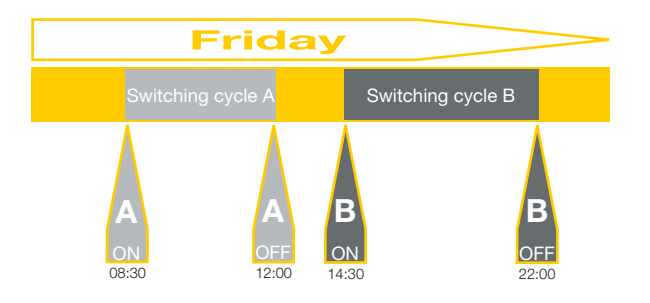

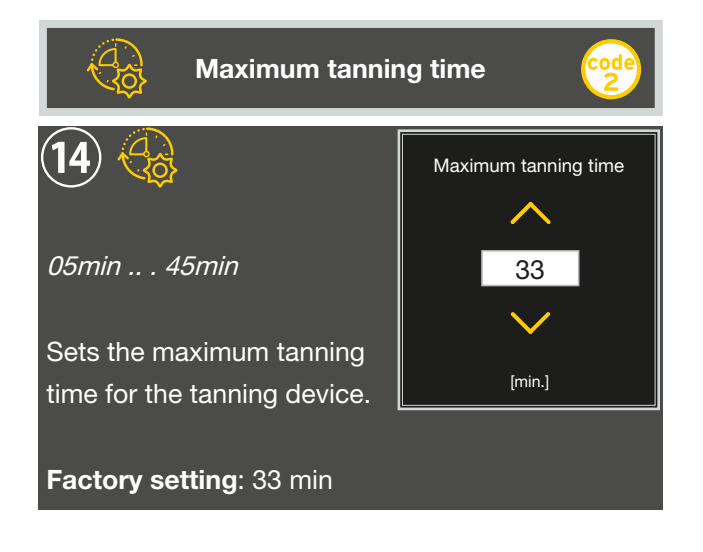

| Week      | Switching cycle |          |
|-----------|-----------------|----------|
|           | Α               | В        |
| Monday    | A-ON            | B-ON     |
| - Sunday  | A-OFF           | B-OFF    |
|           |                 |          |
| Day       | Switchin        | g cycles |
|           | Α               | В        |
| Monday    | A-ON            | B-ON     |
| wonday    | A-OFF           | B-OFF    |
| Tuesday   | A-ON            | B-ON     |
| ruesday   | A-OFF           | B-OFF    |
| Wednesday | A-ON            | B-ON     |
| Weaheeday | A-OFF           | B-OFF    |
| Thursday  | A-ON            | B-ON     |
| maroday   | A-OFF           | B-OFF    |
| Friday    | A-ON            | B-ON     |
|           | A-OFF           | B-OFF    |
| Saturday  | A-ON            | B-ON     |
| Outdrudy  | A-OFF           | B-OFF    |
| Sunday    | A-ON            | B-ON     |
| Sunday    | A-OFF           | B-OFF    |
|           |                 |          |

| Operating hours                     |        |
|-------------------------------------|--------|
| Total                               |        |
| 15 💮                                | Total  |
|                                     | 210    |
|                                     | [hrs.] |
| Displays the total operating hours. |        |

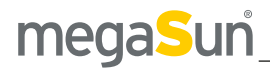

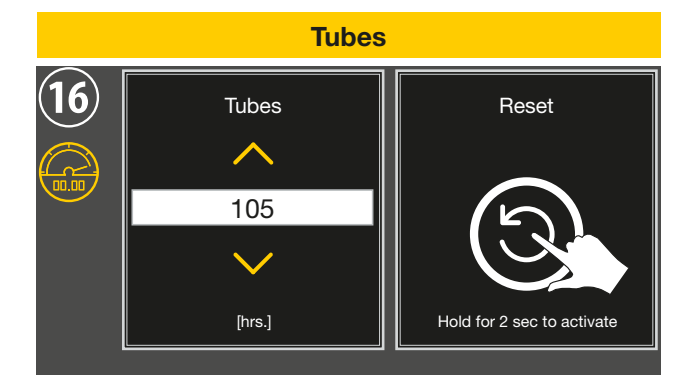

Displays the total operating hours of the tubes and includes a reset function and set function to set the value in steps of five.

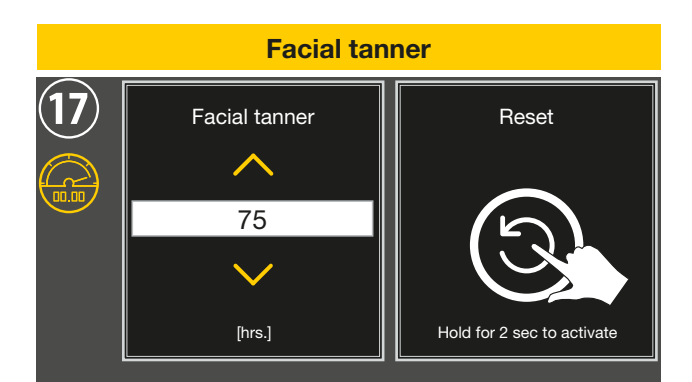

Displays the total operating hours of the facial tanner and includes a reset function and set function to set the value in steps of five.

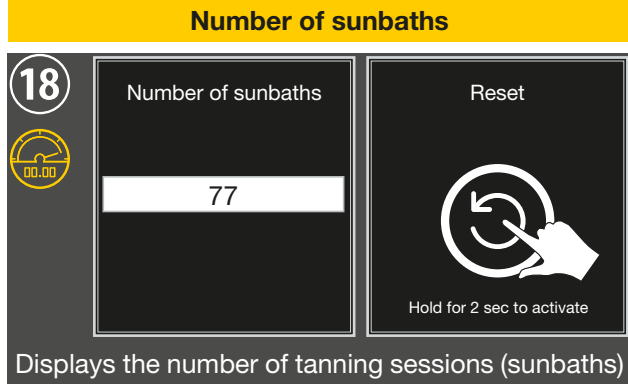

and includes a reset function.

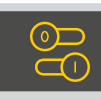

# Preselection

Under the menu item *<u>Preselection</u>* you can make the initial settings for the tanning device.

The functions must be available and activated in this service menu!

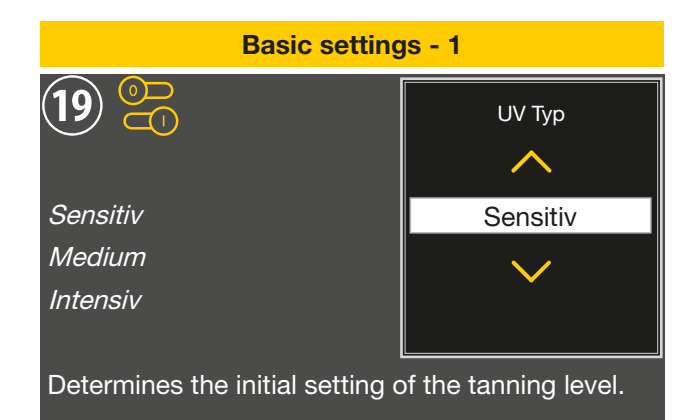

#### Factory setting: Sensitiv

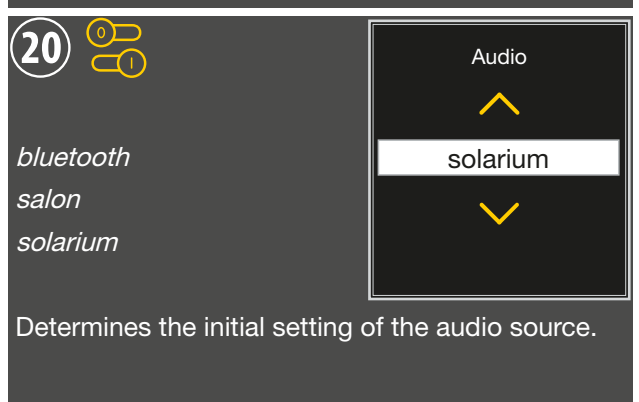

#### Factory setting: solarium

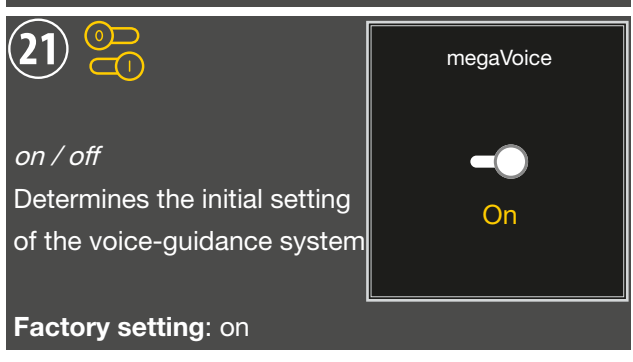

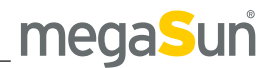

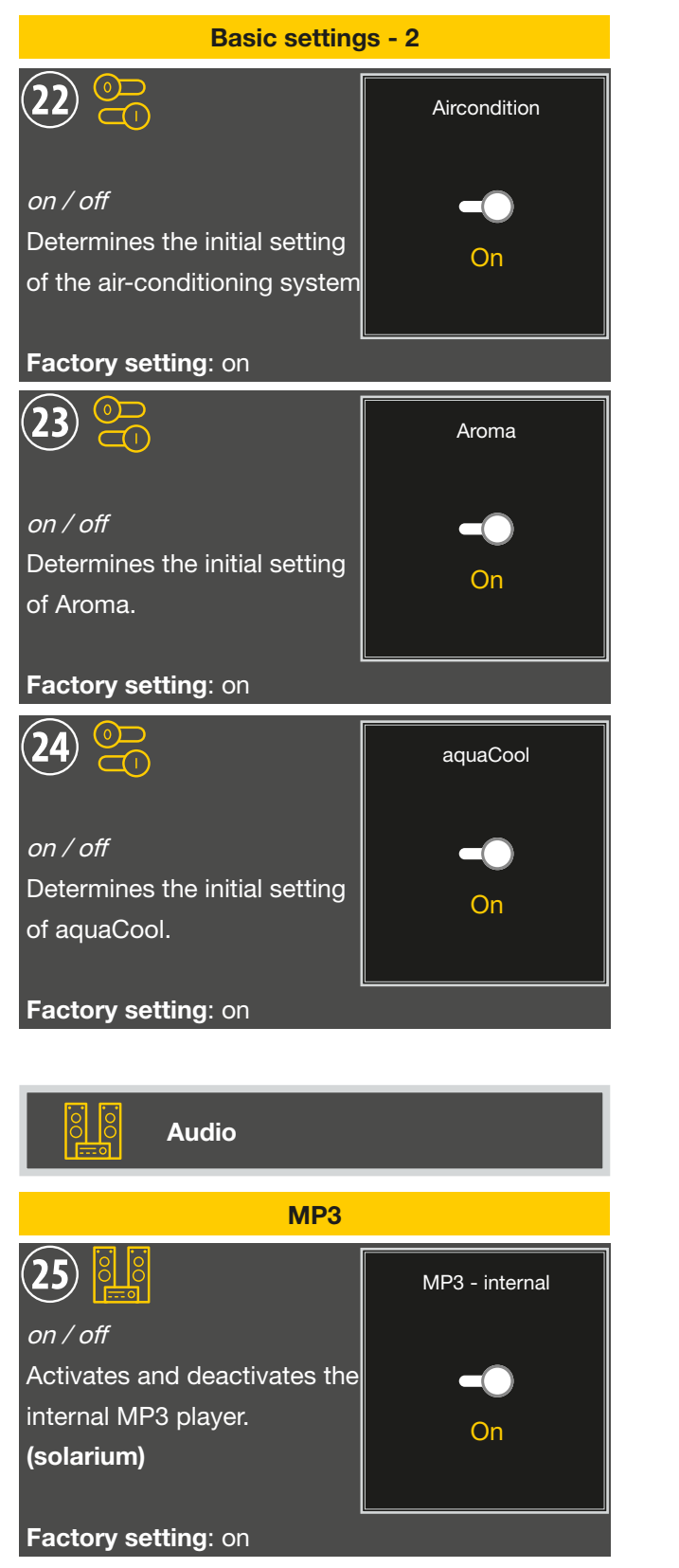

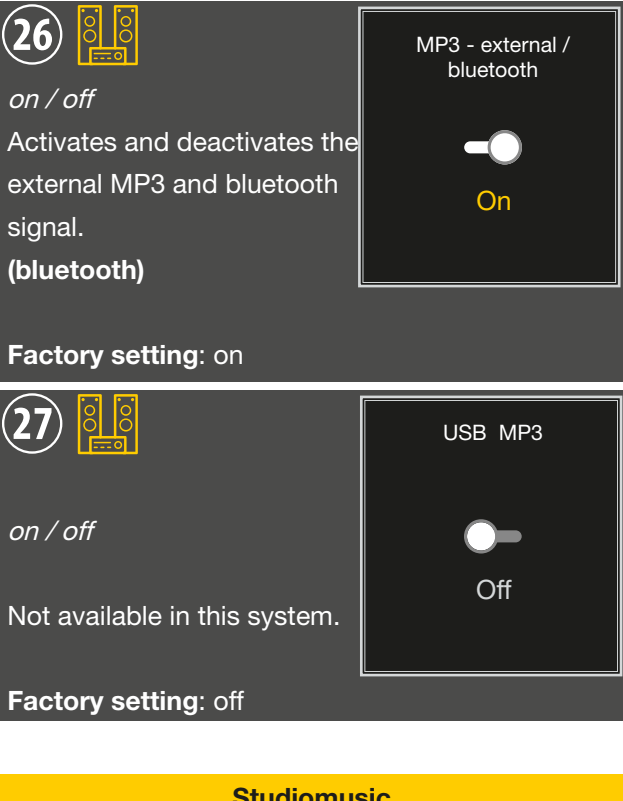

| Studiomusic                                                                                                    |                       |
|----------------------------------------------------------------------------------------------------|-----------------------|
| 28                                                                                                    | Studio Line-in        |
| on / off                                                                                                    |                       |
| Activates and deactivates the                                                                                                    |                       |
| Studio (Line-in) signal.                                                                                                    | On                    |
| (salon)                                                                                                    |                       |
|                                                                                                    |                       |
| Factory setting: on                                                                                                    |                       |
| <b>(29)</b>                                                                                                    | No. of channels       |
| <u> </u>                                                                                                    |                       |
|                                                                                                    | <u>^</u>              |
| 2-4-8                                                                                                    | 4                     |
| 2 - 4 - 8                                                                                                    |                       |
| 2 - 4 - 8<br>If BCD has been preselected,                                                                                            | ▲<br>4<br>✔           |
| 2 - 4 - 8<br>If BCD has been preselected,<br>the number of channels                                                                  |                       |
| 2 - 4 - 8<br>If BCD has been preselected,<br>the number of channels<br>available in the studio is spec                               | 4<br>v<br>ified here. |
| 2 - 4 - 8<br>If BCD has been preselected,<br>the number of channels<br>available in the studio is spec                               | 4<br>V<br>ified here. |
| 2 - 4 - 8<br>If BCD has been preselected,<br>the number of channels<br>available in the studio is spec<br><b>Factory setting</b> : 4 | 4<br>v<br>ified here. |

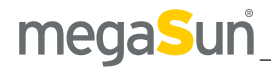

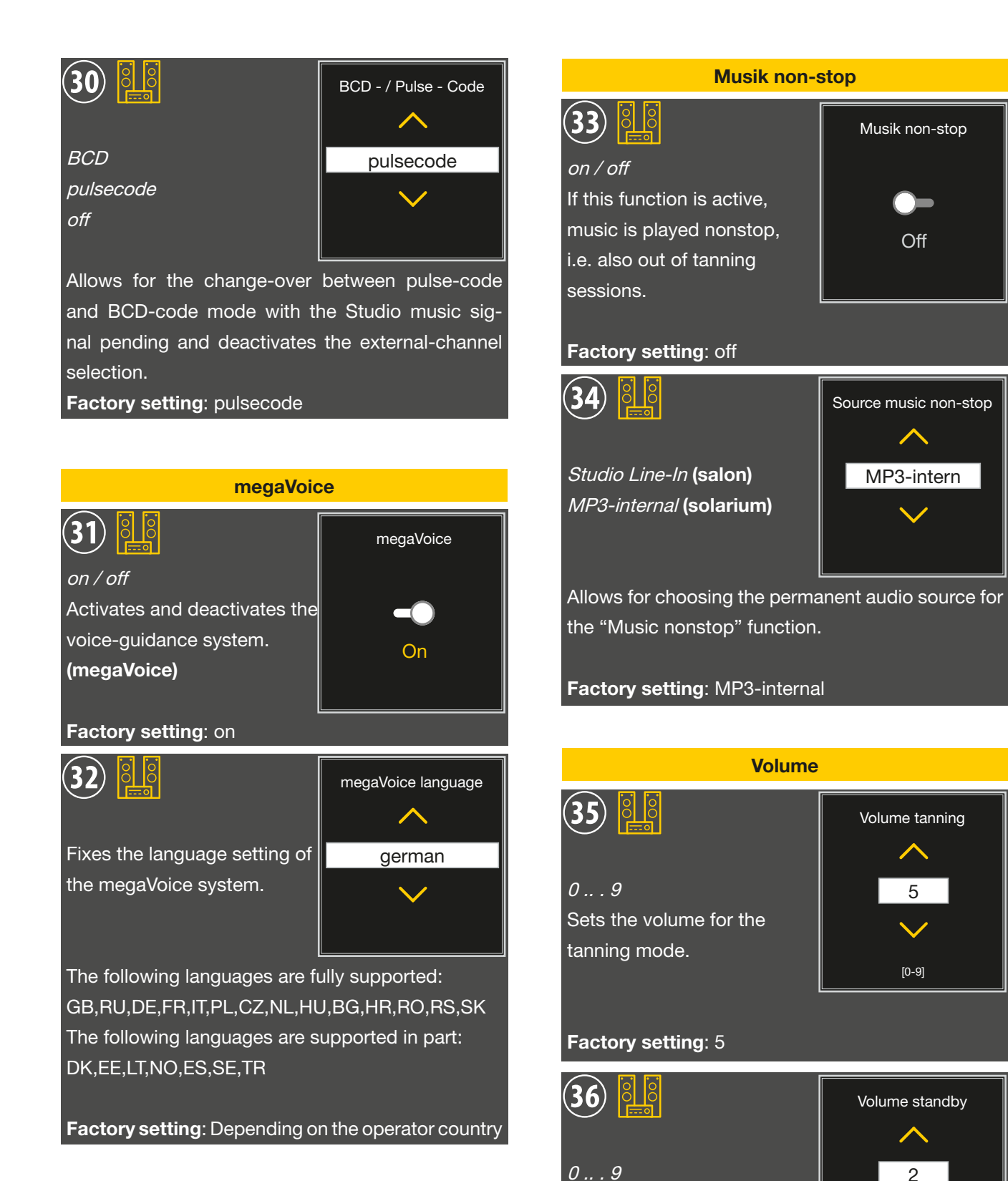

Sets the volume for the

[0-9]

standby mode.

Factory setting: 2

18 Menu Settings | KBL P9 / P9S

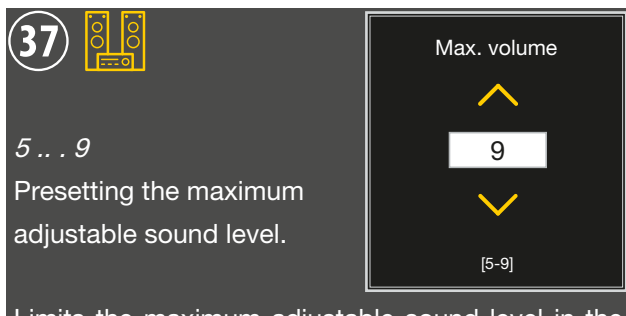

Limits the maximum adjustable sound level in the tanning mode.

# Factory setting: 9

| Volume adaption               |                           |
|-------------------------------|---------------------------|
| 38                            | Volume megaVoice          |
| -9 +9 dB                      | -7                        |
| Here you can adapt the        |                           |
| volume of megaVoice.          | [dP]                      |
|                               |                           |
| Factory setting: -/ dB        |                           |
| <b>39</b>                     | Volume studio             |
| -29 +29 dB                    | $\sim$                    |
| Here you can adapt the        | 0                         |
| volume of Studio Line-In      |                           |
| signal. <b>(salon)</b>        |                           |
|                               | [dB]                      |
| Factory setting: 0 dB         |                           |
| 40                            | Dynamic volume adjustment |
| on / off                      | -On                       |
|                               |                           |
| Activates and deactivates the |                           |
| dynamic volume adjustment.    |                           |
| Factory setting: on           |                           |

| Equalizer studio |            |            |
|------------------|------------|------------|
| 41               |            |            |
| Treble           | High Bass  | Low Bass   |
| <b>^</b>         | <b>^</b>   | <b>^</b>   |
| 14               | 8          | 14         |
| $\sim$           | $\sim$     | $\sim$     |
| [dB]             | [dB]       | [dB]       |
| -14 +14 dB       | -14 +14 dB | -14 +14 dB |

Equalizer setting for the music source "Studio". (salon)

Factory setting: T=14 HB=8 LB=14

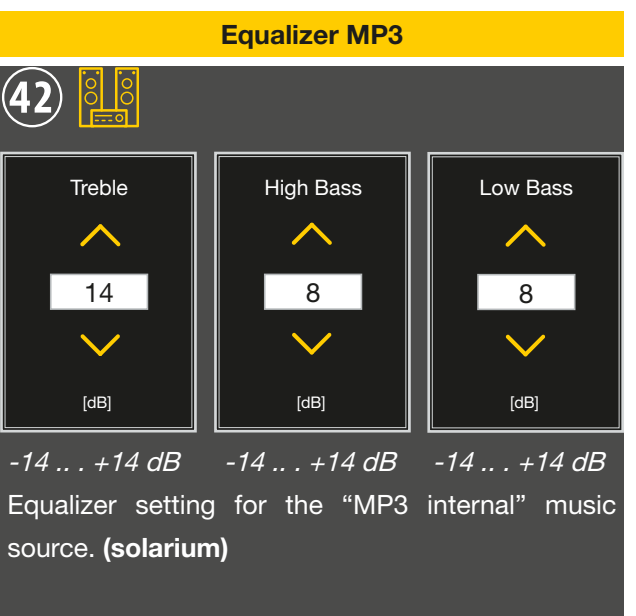

Factory setting: T=14 HB=8 LB=8

# megaSun

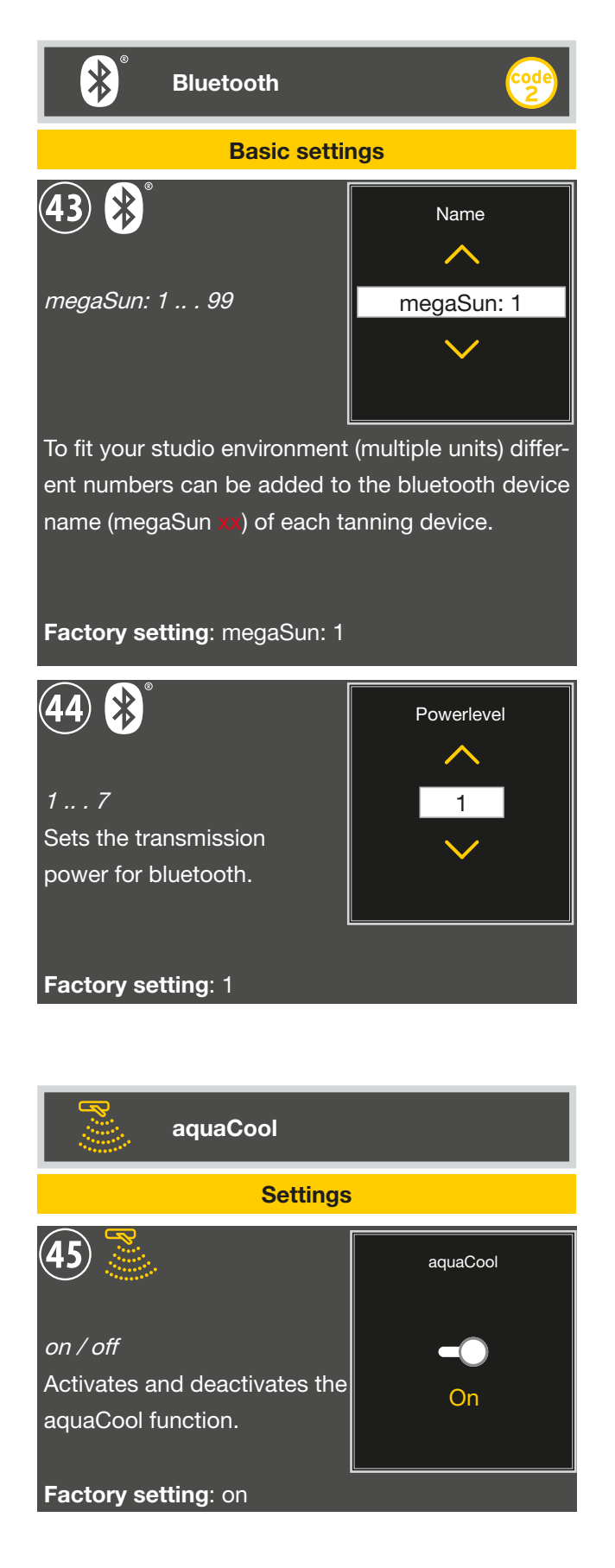

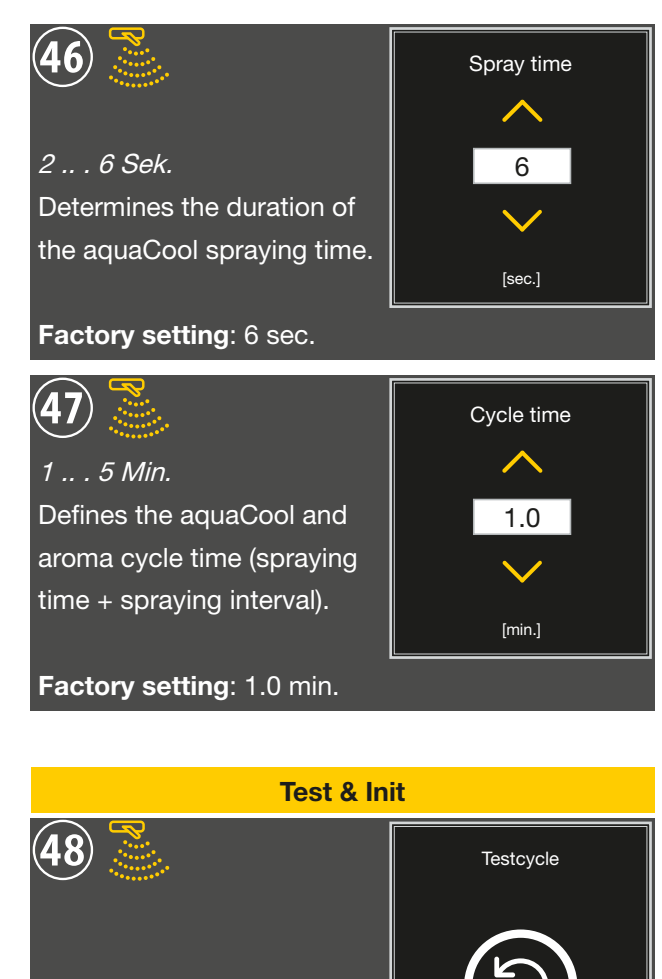

Starts the aquaCool test (1 cycle).

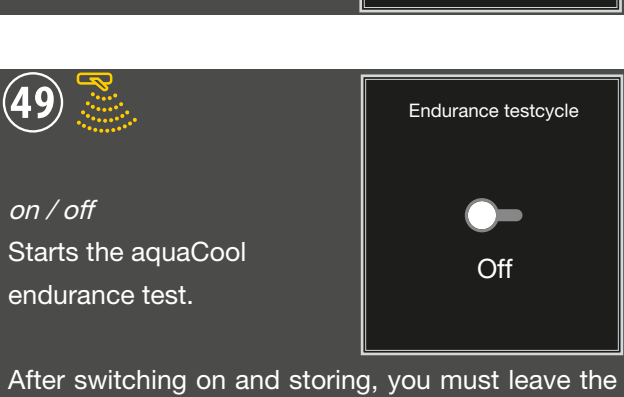

Hold for 2 sec to activate

After switching on and storing, you must leave the service menu and start a tanning session.

Attention! aquaCool will continue to spray permanently during a whole tanning session.

Factory setting: off

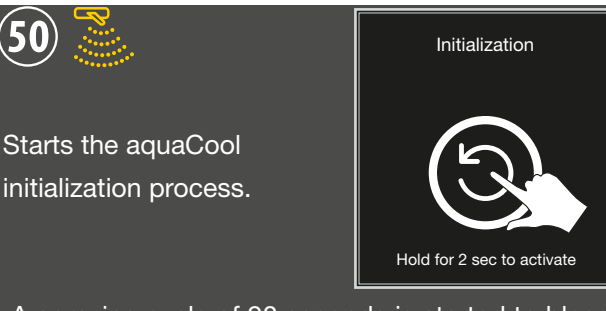

A spraying cycle of 90 seconds is started to bleed the system before commissioning, after a repair operation or after a canister replacement.

**50**)

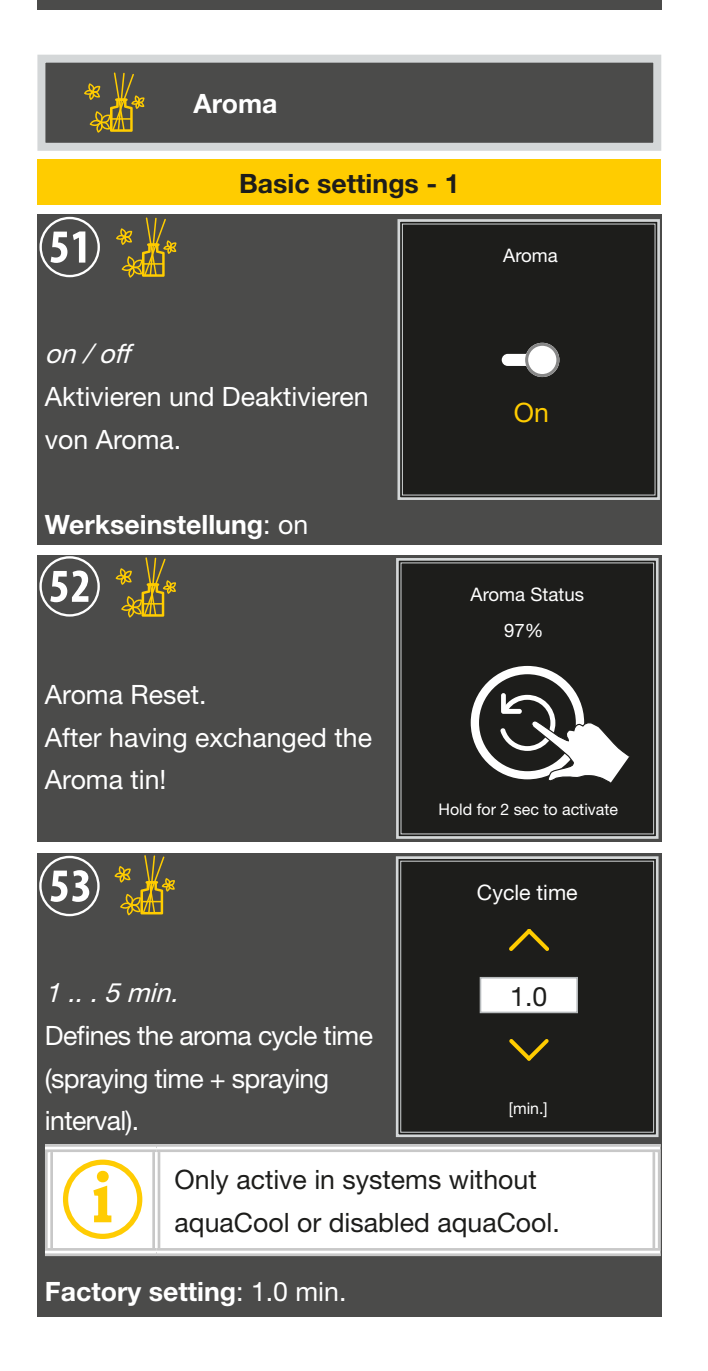

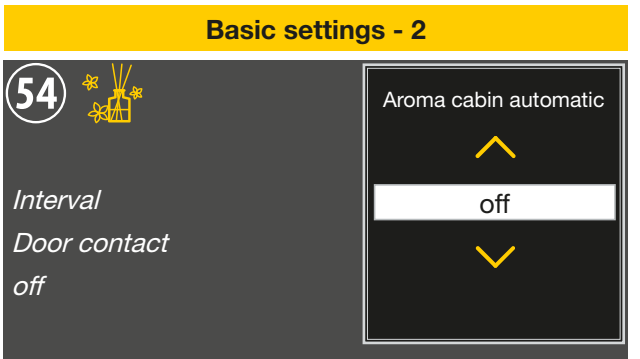

The cabinet scent release can be set at intervals, controlled by a door contact switch, or completely deactivated.

# Factory setting: off

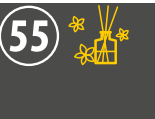

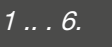

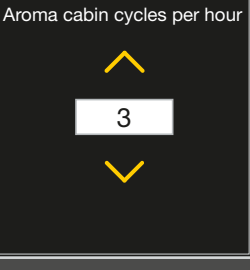

For interval operation of the cabinet scent released,

the number of scent releases per hour can be set here.

# Factory setting: 3

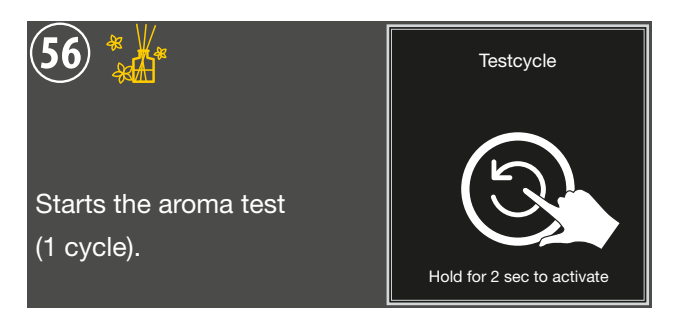

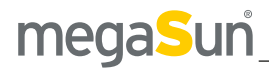

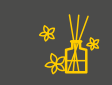

Aroma timer

The menu item <u>*Aroma*</u> offers you a switching cycle for each day of the week.

#### NOTE - SWITCHING CYCLES

Using the setting "monday-sunday", the switching cycle will be the same for each day of the week.

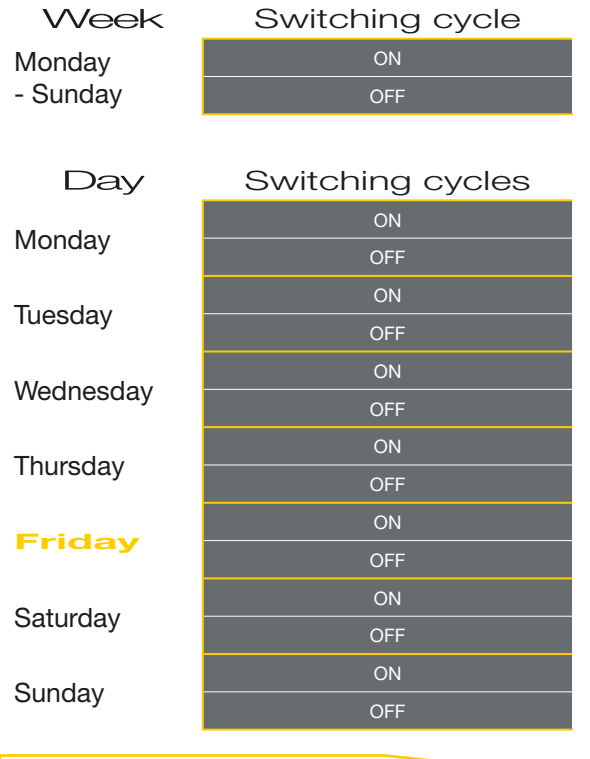

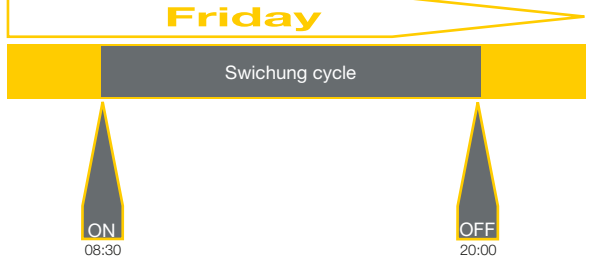

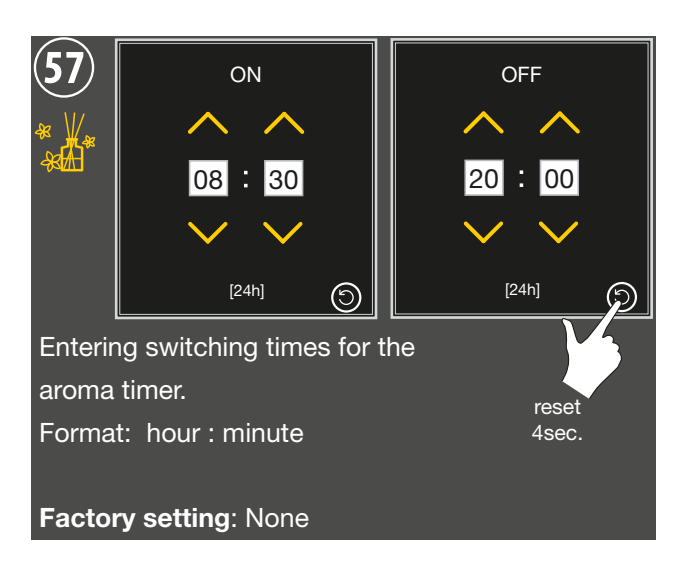

| الله في المحتود المحتود المحتود المحتود المحتود المحتود المحتود المحتود المحتود المحتود المحتود المحتود المحتو<br>المحتود المحتود المحتود المحتود المحتود المحتود المحتود المحتود المحتود المحتود المحتود المحتود المحتود المحتود | ion                  |
|----------------------------------------------------------------------------------------------------|----------------------|
| Basic setti                                                                                                    | ngs                  |
| 58 🞉                                                                                                    | Aircondition         |
| <i>on / off</i><br>Activates and deactivates the<br>air-conditioning unit.                                                                                                    | On                   |
| Factory setting: on                                                                                                    | Start level body fan |
| 0 9<br>Specifies the "start speed"<br>setting of the body fan at the<br>beginning of the tanning.                                                                                                    | 2                    |
| Factory setting: 2                                                                                                    |                      |

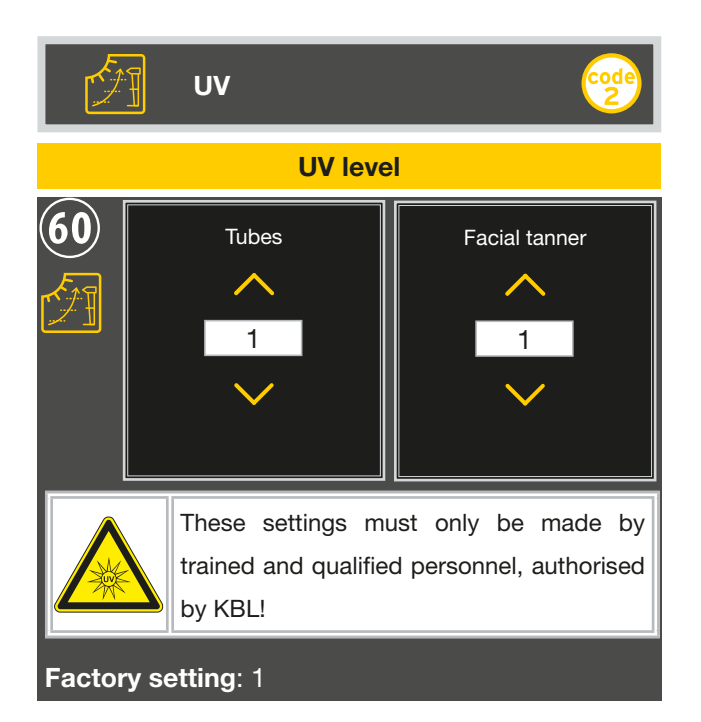

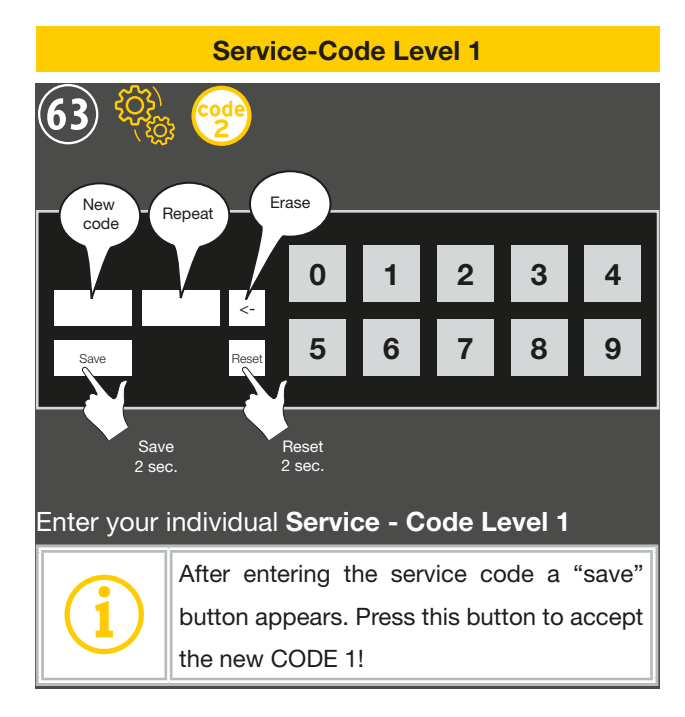

Service

Factory reset
61 Image: Image:

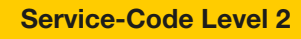

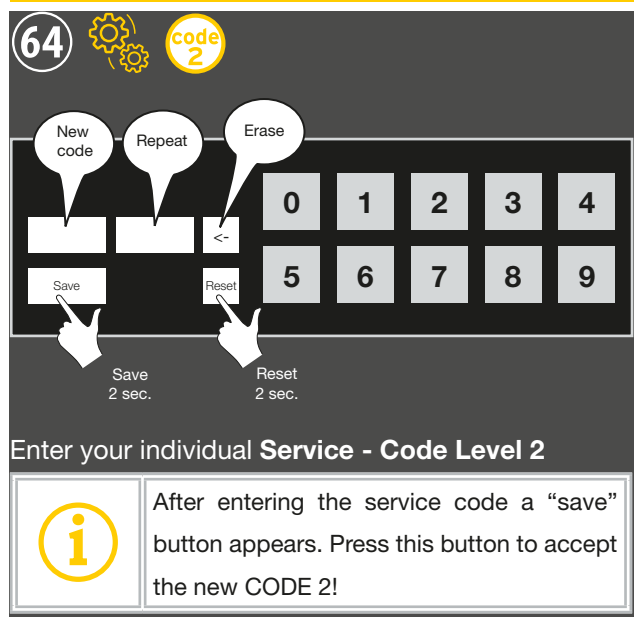

For basic information on the use of service codes, please refer to the <u>Service codes</u> chapter.

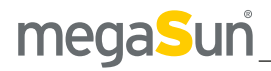

| Eventlog     |                     |
|--------------|---------------------|
|              |                     |
| Sc           | oftware             |
| Тур          | KBL7 P9 Touch       |
| Variant      | extraSun + Touch    |
| First upload | 2.7.2019 dd.mm.yy   |
| Last upload  | 19.10.2019 dd.mm.yy |
|              |                     |

Displays the current software type and variant and the first and the last PC Software-Upload.

| Fin                                 | mware                                 |
|-------------------------------------|---------------------------------------|
| <b>66</b>                           |                                       |
| Fir                                 | rmware                                |
| mainboard application               | 1.10                                  |
| mainboard bootloader                | 3.14                                  |
| int. display                        | 1.10                                  |
| ext. display                        | 04.04                                 |
|                                     | ↓ ↓ ↓ ↓ ↓ ↓ ↓ ↓ ↓ ↓ ↓ ↓ ↓ ↓ ↓ ↓ ↓ ↓ ↓ |
| Displays the current firmware typs. |                                       |

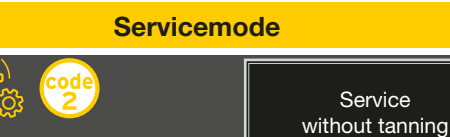

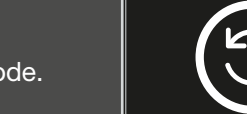

Hold for 2 sec to activate

Troubleshooting mode.

The service mode is switched on for 30 minutes. The mains voltage is connected. Error notifications are ignored, but tanning cannot be started.

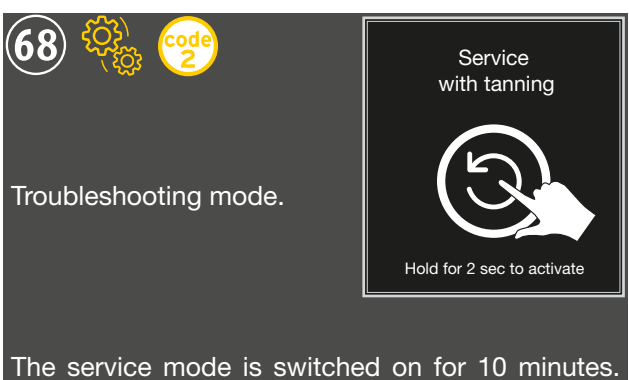

The service mode is switched on for 10 minutes. The mains voltage is connected. Error notifications are ignored, tanning can be started. After this period, there is a 3 minute restart lockout.

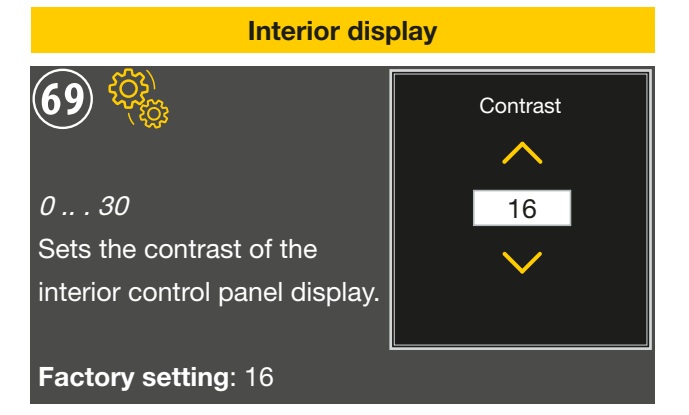

| Solarium identification |                |  |
|-------------------------|----------------|--|
| 70 🎨                    |                |  |
| Solarium                | identification |  |
| Configuration code      | 121100111110   |  |
| Variant code            | 243021130000   |  |
| Serial number           | 12345          |  |
|                         |                |  |

Show the characteristics of the tanning device.

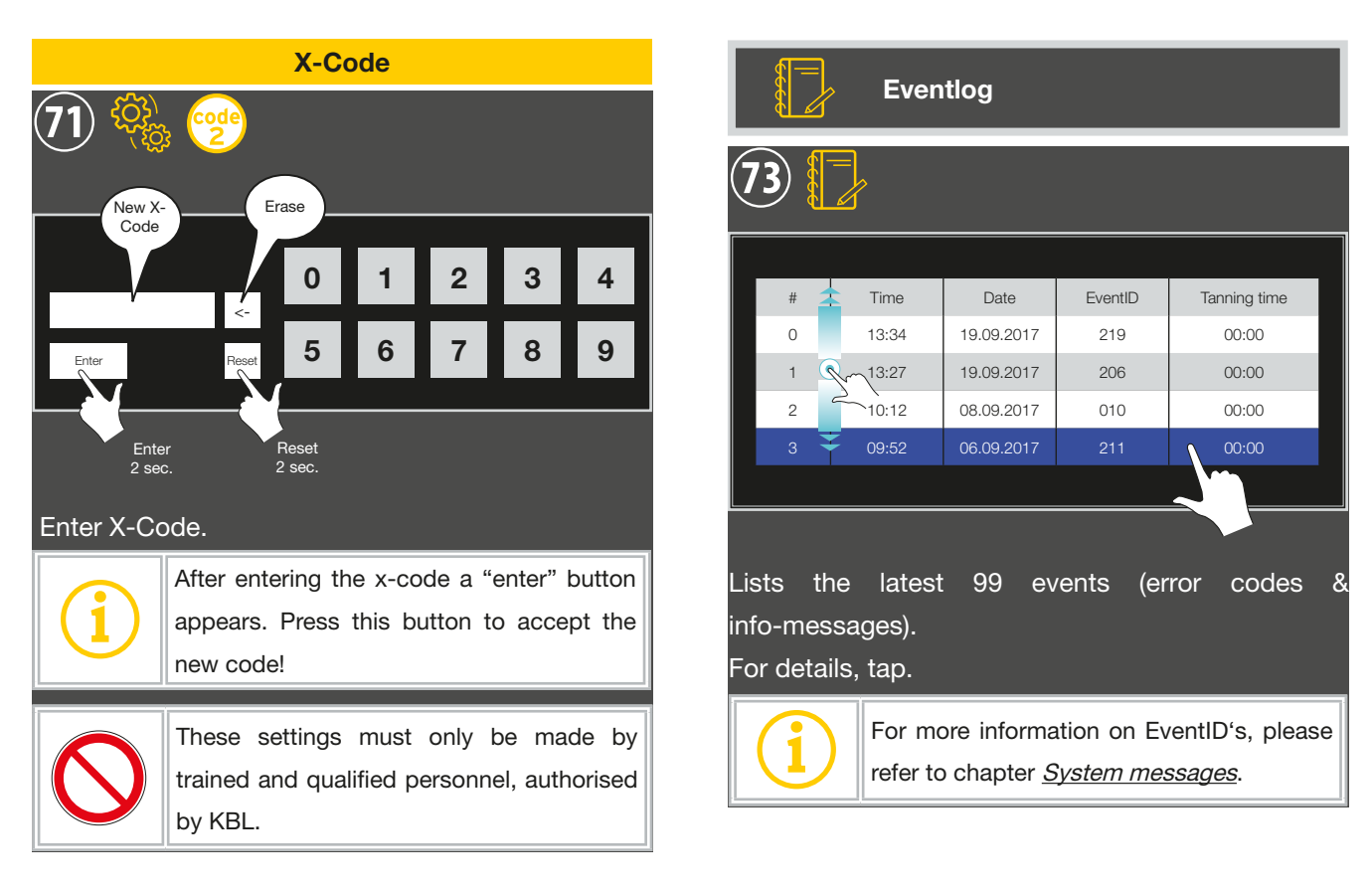

![](_page_24_Figure_2.jpeg)

# Remarks

![](_page_27_Picture_0.jpeg)

![](_page_27_Picture_1.jpeg)

Ringstraße 24-26 56307 Dernbach / Germany fon: +49 (0) 26 89.94 26-0 fax: +49 (0) 26 89.94 26-66